# QUIDS

## Gestion commerciale 2018v2

#### SOMMAIRE

| 1. PRESENTATION DU « QUID LISTE »                                   |    |
|---------------------------------------------------------------------|----|
| 1.1 Description des données :                                       |    |
| 1.2 Champs à éditer :                                               |    |
| 1.3 Critères de tri :                                               |    |
| 1.4 Totalisations :                                                 | 7  |
| 1.5 Filtres :                                                       |    |
| 1.5.1 Fonctions :                                                   |    |
| 1.5.2 Paramétres :                                                  |    |
| 1.5.3 <i>Opérateurs</i> :                                           |    |
| 1.5.4 Constantes :                                                  |    |
| 1.6 Champs calculés                                                 |    |
| 2. PRESENTATION DU « QUID CROISE »                                  |    |
| 21 Description des données :                                        | 15 |
| 2.1 Description des données :                                       |    |
|                                                                     |    |
| 3. EDITION DU QUID                                                  |    |
| 3.1 A l'écran :                                                     |    |
| 3.2 A l'imprimante :                                                |    |
| 4. EXPORTER UN QUID                                                 |    |
| 4.1 Dans un fichier                                                 |    |
| 4.2 Dans le presse-papier                                           |    |
| 5. ENREGISTREMENT D'UN OUID                                         |    |
|                                                                     |    |
| 6. MISE EN PLACE D'UN QUID DANS LE GESTIONNAIRE                     |    |
| 7. ANNEXES                                                          |    |
| 7.1 Liste des types de documents                                    |    |
| 7.2 Liste des types d'articles                                      |    |
| 7.3 Liste des types d'états fiscaux                                 |    |
| 7.4 Liste des NatureMouvementFacture pour cfgip.vuemouvementfacture |    |

**Objectif :** Le « Quid liste » permet de ressortir les informations voulues sous forme de liste.

Pour vous présenter les différents onglets du « Quid liste », nous allons créer une statistique « Chiffre d'affaires et quantité par article ».

Pour créer un « Quid liste », il faut aller dans **Statistiques\Quid\Liste**.

| Accueil Ventes Travaux Articles et stocks Compta. matière         | Achats Statistiques Comptabilité Isasite Paramètres Options |  |
|-------------------------------------------------------------------|-------------------------------------------------------------|--|
| Gestionnaire Statistiques Actions Bilan Géomarketing Géomarketing | Quid                                                        |  |
| Statistiques                                                      | Liste                                                       |  |
|                                                                   | Tableau croisé                                              |  |

#### 1.1 Description des données :

Après avoir été dans le menu **Statistiques\Quid\Liste**, nous arrivons, par défaut dans l'onglet **Description des données**.

Cet onglet permet de choisir la table sur laquelle nous allons travailler. La gestion commerciale travaille sur une base de données composée de fichiers (ou tables). Ce sont ces tables que le quid exploite.

#### <u>Ecran à titre d'exemple :</u>

| Ecran d'accueil Quid liste X                                          |  |
|-----------------------------------------------------------------------|--|
| Description des données Champs à éditer Critères de tri Totalisations |  |
| Nom du quid :<br>Choisissez une table dans la liste 🛛 🔽               |  |

Dans notre exemple, nous allons prendre la table « Documents (lignes de détail) » car nous devons obtenir par article, les quantités et le chiffre d'affaires. C'est la seule table qui contient toutes les informations nécessaires.

ÉTAPE 1 : Cliquer sur voisir la table. Sélectionner la ligne « Documents (lignes de détail) » pour notre exemple.

ÉTAPE 2 : Cliquer sur « Ok » pour valider.

#### Ecran à titre d'exemple :

| Iom du quid :<br>Choisissez une table dans la Choisissez une table dans la liste<br>Tables disponibles<br>Documents (lignes de détail)<br>DEE (lignes de déclaration)<br>DEB (lignes de déclaration)<br>Délais de règlement<br>Détail d'une liste client<br>Divers (code divers - table codiv)<br>Divers (paramètres divers - table parac)<br>Documents (condition - livraison - synthèse)<br>Documents (condition - livraison - synthèse)<br>Documents (déchéance)<br>Documents (lignes de détail)<br>Documents (lignes de détail)<br>Documents (taxe à la ligne de détail)                                                                        | escription des données      | Champs à éditer Critères de tri Totalisations  |
|----------------------------------------------------------------------------------------------------|-----------------------------|------------------------------------------------|
| An au quid :  hoisissez une table dans la  Choisissez une table dans la  Tables disponibles  Documents (lignes de détail)  DéBi (lignes de déclaration) DéBi (DeBi (lignes de déclaration) Défail d'une liste client. Divers (code divers - table codlv) Divers (paramètres divers - table parac) Documents (condition - livraison - synthèse) Documents (condition - livraison - synthèse) Documents (lignes de détail)  Documents (lignes de détail)  Documents (lignes de détail)  Cocuments (lignes de détail)  Documents (lignes de détail)  Documents (lignes de détail)  Documents (lignes de détail)  Documents (taxe à la ligne de détail) |                             |                                                |
| noisissez une table dans la Choisissez une table dans la liste  Tables disponibles  Documents (lignes de détail)  Défait d'une liste client  Divers (code divers - table codiv)  Divers (paramètres divers - table parac)  Documents (condition - livraison - synthèse)  Documents (condition - livraison - synthèse)  Documents (lignes de détail)  Documents (lignes de détail)  Documents (lignes de détail)  Documents (lignes de détail)  Documents (lignes de détail)  Documents (lignes de détail)  Documents (lignes de détail)  Documents (lignes de détail)  Documents (taxe à la ligne de détail)  Documents (taxe à la ligne de détail) | om du quid :                |                                                |
| Tables disponibles         Documents (lignes de détail)         DEB (lignes de déclaration)         Défail d'une liste client.         Dépot         Détail d'une liste client.         Divers (code divers - table codiv)         Divers (paramètres divers - table parac)         Documents (condition - livraison - synthèse)         Documents (détail)         Documents (lignes de détail)         Documents (taxe à la ligne de détail)                                                                                                    | hoisissez une table dans la | Choisissez une table dans la liste             |
| Documents (lignes de détail)         DEB (lignes de déclaration)         Délais de règlement         Dépot         Détail d'une liste client         Divers (code divers - table codiv)         Divers (paramètres divers - table parac)         Documents (condition - livraison - synthèse)         Documents (déchéance)         Documents (lignes de détail)         Documents (taxe à la ligne de détail)                                                                                                    |                             | Tables disponibles                             |
| Description du contenu de la table         DEB (lignes de déclaration)         Défais de règlement         Dépot         Détail d'une liste client         Divers (code divers - table codiv)         Divers (paramètres divers - table parac)         Documents (condition - livraison - synthèse)         Documents (échéance)         Documents (lignes de détail)         Documents (taxe à la ligne de détail)                                                                                                    |                             | Documents (lignes de détail)                   |
| DEB (lignes de déclaration)         Délais de règlement         Dépot         Détail d'une liste client         Divers (code divers - table codiv)         Divers (paramètres divers - table parac)         Documents (condition - livraison - synthèse)         Documents (échéance)         Documents (Historique des transferts partiels)         Documents (ingres de détail)         Documents (taxe à la ligne de détail)                                                                                                    |                             | Description du contenu de la table             |
| Délais de règlement         Dépot         Détail d'une liste client         Divers (code divers - table codiv)         Divers (paramètres divers - table parac)         Documents (condition - livraison - synthèse)         Documents (échéance)         Documents (Historique des transferts partiels)         Documents (lignes de détail)         Documents (taxe à la ligne de détail)                                                                                                    |                             | DEB (lignes de déclaration)                    |
| Dépot         Détail d'une liste client         Divers (code divers - table codiv)         Divers (paramètres divers - table parac)         Documents (condition - livraison - synthèse)         Documents (échéance)         Documents (Historique des transferts partiels)         Documents (lignes de détail)         Documents (taxe à la ligne de détail)                                                                                                    |                             | Délais de règlement                            |
| Détail d'une liste client         Divers (code divers - table codiv)         Divers (paramètres divers - table parac)         Documents (condition - livraison - synthèse)         Documents (échéance)         Documents (Historique des transferts partiels)         Documents (lignes de détail)         Documents (taxe à la ligne de détail)                                                                                                    |                             | Dépot                                          |
| Divers (code divers - table codiv)         Divers (paramètres divers - table parac)         Documents (condition - livraison - synthèse)         Documents (échéance)         Documents (Historique des transferts partiels)         Documents (lignes de détail)         Documents (nouvements)         Documents (taxe à la ligne de détail)                                                                                                    |                             | Détail d'une liste client                      |
| Divers (paramètres divers - table parac)         Documents (condition - livraison - synthèse)         Documents (échéance)         Documents (Historique des transferts partiels)         Documents (lignes de détail)         Documents (nouvements)         Documents (taxe à la ligne de détail)                                                                                                    |                             | Divers (code divers - table codiv)             |
| Documents (condition - livraison - synthèse)         Documents (échéance)         Documents (Historique des transferts partiels)         Documents (lignes de détail)         Documents (nouvements)         Documents (taxe à la ligne de détail)                                                                                                    |                             | Divers (paramètres divers - table parac)       |
| Documents (échéance)<br>Documents (Historique des transferts partiels)<br>Documents (lignes de détail)<br>Documents (nouvements)<br>Documents (taxe à la ligne de détail)                                                                                                    |                             | Documents (condition - livraison - synthèse)   |
| Documents (Historique des transferts partiels)  Documents (lignes de détail)  Documents (nouvements)  Documents (taxe à la ligne de détail)                                                                                                    |                             | Documents (échéance)                           |
| Documents (lignes de détail)     Documents (nouvements)     Documents (taxe à la ligne de détail)                                                                                                    |                             | Documents (Historique des transferts partiels) |
| Documents (nouvements) Documents (taxe à la ligne de détail)                                                                                                    |                             | Documents (lignes de détail)                   |
| Uocuments (taxe a la ligne de detail)                                                                                                    |                             | Documents (mouvements)                         |
|                                                                                                    |                             | Documents (taxe a la ligne de detail)          |
|                                                                                                    |                             |                                                |
| VOK Annuler V Aide                                                                                                    |                             | VK X Annuler Aide                              |

#### 1.2 Champs à éditer :

Cet onglet permet de définir les informations à faire figurer sur l'édition.

#### <u>Ecran à titre d'exemple :</u>

| Description des données Champs à éditer Critères de tri Totalisations |                   |
|-----------------------------------------------------------------------|-------------------|
| amps disponibles                                                      | Champs à éditer   |
|                                                                       | Champ     Largeur |
|                                                                       |                   |
| - Type_du_document_ligne_doc                                          |                   |
|                                                                       |                   |
|                                                                       | Editer            |
|                                                                       | Barray wear wear  |
|                                                                       | +~(Masquer)       |
|                                                                       |                   |
|                                                                       |                   |
| -19 Quantité_Unitaire_ligne_doc                                       |                   |
| -19 Quantité                                                          |                   |
| Quantité_2_ligne_doc                                                  |                   |
|                                                                       |                   |
|                                                                       |                   |
| -1.9 Prix_de_base_unitaire_Ttc                                        |                   |
|                                                                       |                   |
| - 1 Prix_unitaire_Ttc_ligne_doc                                       |                   |
| 1 Taux_de_remise                                                      |                   |
|                                                                       |                   |
| -1 Montant_Ttc_ligne_doc                                              |                   |
| - Ay TVA                                                              |                   |
| - 1g Marge                                                            |                   |
| - Az Compte_de_vente                                                  |                   |
| - A éditer                                                            |                   |
| S Tiers livré origine                                                 |                   |
| - \delta Adresse de livraison origine                                 |                   |
| - 🛃 Date de Livraison origine                                         |                   |
| - 🐼 Conditionnement ligne doc                                         |                   |
| Poids unitaire net                                                    |                   |
| Emb                                                                   |                   |
| Nb Colis                                                              |                   |
| Quantité par colis ligne doc                                          |                   |
| Tare ligne doc                                                        |                   |
| Volume ligne doc                                                      |                   |
| Poids brut ligne doc                                                  |                   |
| Poids net ligne doc                                                   |                   |
| - Circu                                                               |                   |
| Montant commission ligne doc                                          |                   |
| Taux commission ligne doc                                             |                   |
| Représentant ligne doc                                                |                   |
| V                                                                     | *                 |

: Cet icône indique le lien avec une autre table. Pour ouvrir « cette table lien », il suffit de double cliquer dessus.

#### Exemple :

C'est une table lien avec la table des articles.

Dans notre exemple, il faut insérer les champs « Quantité », « Montant HT ». Pour cela, il faut rechercher dans l'arborescence ces deux champs.

#### Pour les insérer,

ÉTAPE 1 : Sélectionner le champ « Quantité ».

ÉTAPE 2 : Cliquer sur le bouton et diter ou double cliquer sur le champ sélectionné.

ÉTAPE 3 : Faire la même chose avec le champ « Montant HT ».

#### Pour enlever un champ que l'on a inséré par erreur :

ÉTAPE 1 : Sélectionner le champ à enlever dans les « champs à éditer » (sur la droite).

ÉTAPE 2 : Cliquer sur le bouton

Les boutons

haut ou vers le bas du tableau.

#### Pour insérer la désignation de l'article,

ÉTAPE 1 : Ouvrir le livre « Articles » en double cliquant dessus.

ÉTAPE 2 : Sélectionner le champ « désignation\_courte\_article ».

ÉTAPE 3 : L'insérer avec le bouton « Editer » ou en double cliquant dessus.

Remarque : Dans les tables SQL, on peut avoir accès aux données des tables paradox associées et inversement.

permettent de remonter ou descendre les champs vers le

#### Ecran à titre d'exemple :

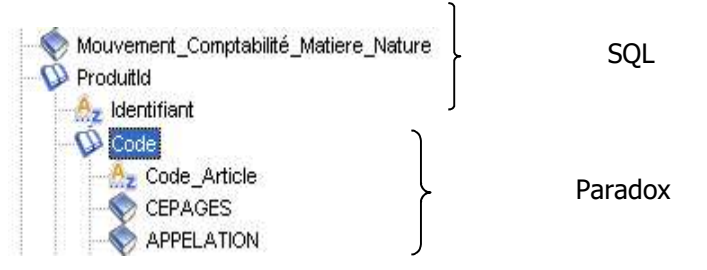

#### Ecran à titre d'exemple :

| mps disponibles                |           | Champs à éditer            |         |
|--------------------------------|-----------|----------------------------|---------|
| 🖗 Documents (lignes de détail) |           | Champ                      | Largeur |
| - Section Document_ligne_doc   |           | Désignation courte article | 60      |
| Type_du_document_ligne_doc     |           | Mt HT                      | 8       |
| Document dorigine ligne doc    | Editer    | Quantité                   | 8       |
| Type_de_ligne                  | ←~Masquer |                            |         |

#### 1.3 Critères de tri :

Cet onglet permet de trier les données par rapport un champ précis.

Dans notre exemple, on va trier les données par rapport à la désignation de l'article pour les savoir par ordre l'alphabétique.

ÉTAPE 1 : Sélectionner la désignation de l'article dans l'arborescence

ÉTAPE 2 : Cliquer sur le bouton pour l'insérer.

| <u>Ecran à</u> | titre d'exemple : |
|----------------|-------------------|
|                |                   |

| Description des données Champs à éditer Critères de tri Totalisations |                                                           |
|-----------------------------------------------------------------------|-----------------------------------------------------------|
| amps disponibles                                                      | Champs à trier                                            |
|                                                                       | Champ Rupt. Saut                                          |
| Code_Article                                                          | Désignation courte article                                |
| - APPELLATION                                                         |                                                           |
|                                                                       |                                                           |
|                                                                       | Trier                                                     |
|                                                                       |                                                           |
| Non_utilisé_dans_ce_dossier                                           | Enlever                                                   |
| Non_utilisé_dans_ce_dossier                                           |                                                           |
| Non_utilisé_dans_ce_dossier                                           |                                                           |
|                                                                       |                                                           |
|                                                                       |                                                           |
| Code_Article_Court                                                    |                                                           |
| Type_d_article                                                        |                                                           |
| Article_structuré                                                     |                                                           |
| - 🎥 Désignation_courte_article                                        |                                                           |
|                                                                       |                                                           |
|                                                                       |                                                           |
| - 🐣 Gestion_de_la_régie                                               |                                                           |
|                                                                       |                                                           |
|                                                                       |                                                           |
| Zone_viticole                                                         |                                                           |
| Nomenclature_UE_article                                               |                                                           |
|                                                                       |                                                           |
| Conditionnement_article                                               |                                                           |
| Sential Emballage_article                                             |                                                           |
| Inutilisable_cacher_des_listes                                        |                                                           |
| Non_utilisé_dans_ce_dossier                                           |                                                           |
| Non_utilisé_dans_ce_dossier                                           |                                                           |
| Non_utilise_dans_ce_dossier                                           |                                                           |
| Non_utilise_dans_ce_dossier                                           |                                                           |
| Non_utilisé_dans_ce_dossier                                           |                                                           |
|                                                                       |                                                           |
|                                                                       |                                                           |
| Non_utilise_dans_ce_dossier                                           |                                                           |
| Non_utilise_dans_ce_dossier                                           |                                                           |
| Non_utilise_dans_ce_dossier                                           |                                                           |
| Non_utilise_dans_ce_dossier                                           |                                                           |
| Non_dillise_dans_ce_dossier                                           |                                                           |
|                                                                       |                                                           |
|                                                                       | <u>×</u>                                                  |
|                                                                       |                                                           |
| Caller uniquement les ruptures                                        | Descendre Remonter                                        |
|                                                                       |                                                           |
|                                                                       |                                                           |
| Si vous cochez cette opt                                              | ion, cela évite d'avoir le détail pour chaque article, da |
| notro ovomplo                                                         |                                                           |
|                                                                       |                                                           |

Si nous cliquons sur lie (en haut à gauche), nous obtenons le résultat suivant :

#### Aperçu d'une édition de notre exemple sans l'option "éditer uniquement les ruptures" cochée

| Désignation courte article                                       | Mt HT  | Quantité |
|------------------------------------------------------------------|--------|----------|
| TOTAL Désignation courte article : 75 d                          | 262.50 | 350.00   |
| Bouchon(s) de liège artisanal                                    | 3.60   | 12.00    |
| Bouchon(s) de liège artisanal                                    | 0.04   | 12.00    |
| Bouchon(s) de liège artisanal                                    | 0.03   | 12.00    |
| Bouchon(s) de liège artisanal                                    | 87.00  | 290.00   |
| TOTAL Désignation courte article : Bouchon(s) de liège artisanal | 90.68  | 326.00   |
| Bouchon(s) liège industriel                                      | 0      | 0        |
| Bouchon(s) liège industriel                                      | 3.00   | 12.00    |
| TOTAL Désignation courte article : Bouchon(s) liège industriel   | 3.00   | 12.00    |
| Bouchon(s) synthétique                                           | 2.51   | 12.00    |
| TOTAL Désignation courte article : Bouchon(s) synthétique        | 2.51   | 12.00    |
| bouteilles                                                       | 250.84 | 12.00    |

#### Aperçu d'une édition de notre exemple avec l'option "éditer uniquement les ruptures" cochée

| Désignation courte article                                        | Mt HT  | Quantité |
|-------------------------------------------------------------------|--------|----------|
| TOTAL Désignation courte article :                                | 0      | 0        |
| TOTAL Désignation courte article : 75 d                           | 262.50 | 350.00   |
| TOTAL Désignation courte article : Bouchon(s) de liège artisanal  | 90.68  | 326.00   |
| TOTAL Désignation courte article : Bouchon(s) liège industriel    | 3.00   | 12.00    |
| TOTAL Désignation courte article : Bouchon(s) synthétique         | 2.51   | 12.00    |
| TOTAL Désignation courte article : bouteilles                     | 250.84 | 15.00    |
| TOTAL Désignation courte article : Caisse 6 Bts                   | 165.00 | 66.00    |
| TOTAL Désignation courte article : Carton(s) de 12 Blles de 75 cl | 360.00 | 1500.00  |
| TOTAL Désignation courte article : carton(s) de 24 demi-blles     | 124.20 | 540.00   |
| TOTAL Désignation courte article : carton(s) de 6 magnums         | 24.00  | 100.00   |

#### 1.4 Totalisations :

Cet onglet permet de définir des totalisations sur une ou plusieurs colonnes du tableau (insérées dans l'onglet « Champs à éditer »), selon les différents critères de tri.

Sur des données de type « Chaine », seul le comptage est disponible. Pour les données de type « numérique », les fonctions disponibles sont :

- Total.
- Moyenne.
- > Minimum.
- Maximum.
- > Comptage.

Ecran à titre d'exemple :

| Ecran d'accueil                                | Quid liste ×                   |                     |
|------------------------------------------------|--------------------------------|---------------------|
| Description des données                        | hamps à éditer Critères de tri | Totalisations       |
| 🗖 Palmarès 🛛 Décroissant                       | sur le champ                   | ▽                   |
| Critère de tri                                 | Désignation courte article     | Mt HT Quantité      |
| Désignation courte article<br>En fin d'édition | a                              | <b></b>             |
|                                                |                                | COMPTAGE<br>MAXIMUM |
|                                                |                                | MINIMUM<br>MOYENNE  |
|                                                |                                | TOTAL               |
|                                                |                                |                     |
|                                                |                                |                     |

Dans notre exemple, nous pouvons faire des totalisations en fin d'édition et sur le critère de tri « Désignation courte article ».

#### Ecran à titre d'exemple :

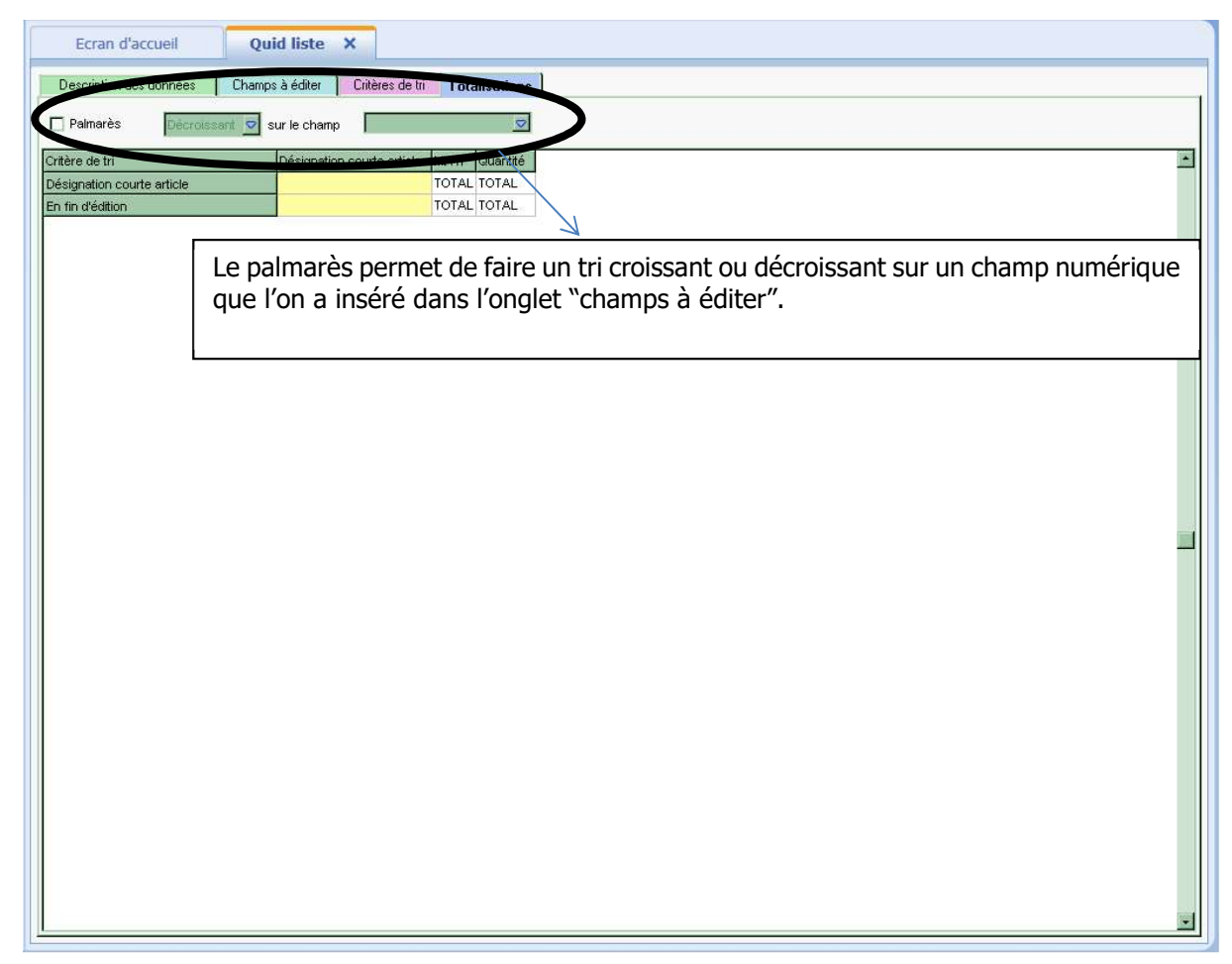

#### 1.5 Filtres :

Le bouton « filtre » permet de créer une formule plus ou moins complexe pour sélectionner les éléments à afficher.

Dans notre exemple, nous pouvons faire un filtre pour sélectionner les articles facturés entre deux dates et ne sélectionner que les factures et les avoirs.

Ecran à titre d'exemple :

| I<br>Fonctions                                                | Champs    | Paramètres | Opérateurs | Constantes                                |                  |
|---------------------------------------------------------------|-----------|------------|------------|-------------------------------------------|------------------|
| DateJou<br>DateDet<br>DateFin<br>Chaine<br>Entier<br>Monetain | out<br>re |            |            | in In In In In In In In In In In In In In | uveau<br>uprimer |

Cet écran est composé de plusieurs onglets :

- > Fonctions
- > Champs
- > Paramètres
- > Opérateurs
- Constantes

#### 1.5.1 Fonctions :

#### Mathématiques :

*Conversion en chaine :* permet de convertir un champ numérique ou date, en chaine.

#### Manipulation de texte :

*Extraction d'une sous chaine :* permet d'extraire un ou plusieurs caractères d'un champ texte.

*Convertir en majuscules :* permet de convertir les caractères d'un champ texte en majuscules.

*Convertir en minuscules :* permet de convertir les caractères d'un champ texte en minuscules.

*Conversion en numérique :* permet de convertir un champ texte en numérique.

*Conversion en date :* permet de convertir un champ texte en date.

#### Manipulation de dates :

Année d'une date : permet d'extraire l'année d'une date.

*Mois d'une date :* permet d'extraire le mois d'une date.

*Jour d'une date :* permet d'extraire le jour d'une date.

#### Fonctions logiques :

*Tester si non renseigné :* permet de retrouver les champs pour lesquels aucune valeur n'a été renseignée.

*Tester si la valeur est vraie :* permet de tester si la valeur est égale à vrai.

#### 1.5.2 Paramétres :

Les paramètres permettent de créer des variables d'interrogation au lancement du logiciel.

#### 1.5.3 Opérateurs :

#### **Opérateurs mathématiques :**

<u>Addition – Soustraction – Multiplication – Division :</u> permet de faire des additions, soustractions, multiplications ou divisions sur des champs numériques.

*Changement de signe :* permet de changer le signe d'un champ numérique. Si le champ numérique est positif, avec la fonction, il deviendra négatif.

#### **Opérateur de texte :**

*Concaténation de chaînes :* permet de mettre bout à bout au moins deux champs texte.

**Contient une chaîne :** permet de retrouver les enregistrements contenant la valeur indiquée.

**Débute par chaîne :** permet de retrouver tous les enregistrements contenant la valeur indiquée.

*<u>Finit par une chaîne :</u>* permet de retrouver tous les enregistrements finissant par la valeur indiquée.

#### **Opérateurs de date :**

Addition - Soustraction : permet d'additionner ou soustraire au moins deux dates.

#### **Opérateurs logiques :**

*Et logique :* permet de retrouver les enregistrements remplissant plusieurs conditions.

**Ou logique :** permet de retrouver les enregistrements remplissant l'une ou l'autre des conditions indiquées.

Est égale à : permet de retrouver les enregistrements remplissant la condition indiquée.

*Est supérieur à :* permet de retrouver les enregistrements remplissant la condition de supériorité indiquée.

*Est inférieur à :* permet de retrouver les enregistrements remplissant la condition d'infériorité indiquée.

*Est supérieur ou égale à :* permet de retrouver les enregistrements remplissant la condition de supériorité ou d'égalité indiquée.

*Est inférieur ou égale à :* permet de retourner les enregistrements remplissant la condition d'infériorité ou d'égalité indiquée.

#### 1.5.4 Constantes :

Les constantes donnent des exemples de syntaxe pour réaliser les opérateurs décrits ci-dessus.

#### Pour concevoir le filtre permettant le choix une période dans notre exemple :

ÉTAPE 1 : Aller dans l'onglet **Champs**.

ÉTAPE 2 : Sélectionner le champ « date\_document ».

ÉTAPE 3 : Double cliquer dessus pour le faire apparaître dans la zone « Contenu du filtre » <u>Ecran à titre d'exemple :</u>

| docen_1     | .Date_doc                                                                                     | ument                                                                                                    |                      |         |                                                          |
|-------------|-----------------------------------------------------------------------------------------------|----------------------------------------------------------------------------------------------------|----------------------|---------|----------------------------------------------------------|
| Fonctions   | Champs                                                                                        | Paramètres                                                                                                    | Opérateurs           | Const   | antes                                                    |
|             | Libell<br>Société_c<br>Exercice_<br>Comptabi<br>Date_doc<br>Date_de_<br>Référenc<br>Tiers doc | é_divers<br>nation<br>document<br>document<br>lisé_document<br>ument<br>livraison_docu<br>e_document<br>sument | ment                 | *       | <u>In</u> sérer<br><u>V</u> aleurs<br><u>P</u> aramètrer |
| Гуре : date | Largeur                                                                                       | : 10. Cham                                                                                                    | p calculé : non<br>K | Annuler | 🕜 Ajde                                                   |

### ÉTAPE 4 : Aller dans l'onglet **Opérateurs**. Double cliquer sur « Est supérieur ou égale à » pour l'insérer dans le contenu du filtre.

L'opérateur « Est supérieur ou égal à » permet d'avoir tous les documents qui sont supérieurs ou égales à une date que nous saisirons.

#### Ecran à titre d'exemple :

| oncepti    | on du filtre                   |                    |
|------------|--------------------------------|--------------------|
| docen_     | unde<br><br>1.Date_document ≻= |                    |
|            |                                |                    |
|            |                                |                    |
| Fonctions  | Champs Paramètres Opérateur    | s Constantes       |
|            | Et logique                     |                    |
|            | Ou logique                     | Inserer            |
| <b>-</b>   | Non logique                    |                    |
| - <b>V</b> | Est egal à                     |                    |
| - V        | Est different de               | ·                  |
| - V        | Est supérieur à                |                    |
| - V        | Est inférieur à                |                    |
| - V        | Est supérieur ou égal à        |                    |
| V          | Est inférieur ou égal à        |                    |
| xemple :   | Commande.Quantite>=100         |                    |
|            |                                |                    |
|            |                                |                    |
|            | <u><u> </u></u>                | 🗶 Annuler 🛛 🚱 Ajde |
|            | 20 BASE                        |                    |

ÉTAPE 5 : Aller dans l'onglet **Paramètres** pour insérer le paramètre « datedebut » afin de saisir la date de début de notre période.

Ecran à titre d'exemple :

| docen_1.pace_document (pacepebuo)                                                                                      |            |
|----------------------------------------------------------------------------------------------------|------------|
| Conctions Champs Paramètres Opérateurs<br>DateJour<br>DateDebut<br>DateFin<br>Chaine<br>Entier<br>Monetaire<br>Logique | Constantes |
| pe: date                                                                                                    |            |

Comme nous devons borner notre période, il faut que l'on fasse la même chose pour la date de fin de notre période.

ÉTAPE 6 : Après avoir inséré le paramètre « datedebut », faire un espace et insérer l'opérateur « Et logique » qui se trouve dans l'onglet **Opérateur**.

ÉTAPE 7 : Faire un espace et insérer le champ « date\_document » qui se trouve dans l'onglet **Champs**.

ÉTAPE 8 : Insérer l'opérateur « Est inférieur ou égale » qui se trouve dans l'onglet **Opérateur**.

ÉTAPE 9 : Insérer le paramètre « datefin » qui se trouve dans l'onglet **Paramètres**.

Nous devons obtenir la fenêtre suivante :

#### Ecran à titre d'exemple :

| Contenu du hitre<br>(docen_1.Date_document >= :DateDebut ET<br>docen_1.Date_document <= :DateFin) |                                                                 |
|---------------------------------------------------------------------------------------------------|-----------------------------------------------------------------|
|                                                                                                   |                                                                 |
| Fonctions Champs Paramètres Opérateurs Consta                                                     | ntes                                                            |
| DateDebut                                                                                         | <ul> <li>Insérer</li> <li>Nouveau</li> <li>Supprimer</li> </ul> |
| Type: date                                                                                        | 1 - 1                                                           |

Dans notre exemple, il faut aussi faire un filtre sur les documents. Nous obtenons le filtre suivant : Ecran à titre d'exemple :

| (docen_<br>docen_l<br>et(codi | 1.Date_do<br>.Date_doo<br>v_1.Code_                                                                                                    | ocument >=<br>cument <= :<br>_divers="FA                                                  | :DateDebut<br>DateFin)<br>" ou codiv_ | ET<br>1.Code_divers="AV";             |
|-------------------------------|----------------------------------------------------------------------------------------------------|-------------------------------------------------------------------------------------------|---------------------------------------|---------------------------------------|
| Fonctions                     | Champs                                                                                                    | Paramètres                                                                                | Opérateurs                            | Constantes                            |
|                               | Vocument_ing<br>Vocument_ing<br>Vo | gne_doc<br>document<br>_document<br>t_divers<br>_divers<br>é_divers<br>nation<br>document | 010000                                | <u>V</u> aleurs<br><u>P</u> aramètrer |
|                               |                                                                                                    | E                                                                                         | 1.1.1.2.                              |                                       |

#### 1.6 Champs calculés

Dans certains cas, il est peut être nécessaire de créer des champs calculés car l'information désirée n'est pas directement disponible dans les tables. On dispose dans ce cas d'une palette de fonctions et d'opérateurs pour créer ce champ spécifique qui sera mémorisé avec le quid (voir le point 1.5).

#### Pour créer un champ calculé :

ÉTAPE 1 : Dans l'onglet **Champs à éditer** sur la gauche, faire un clic droit **« Nouveau champs calculé ».** 

#### Ecran à titre d'exemple :

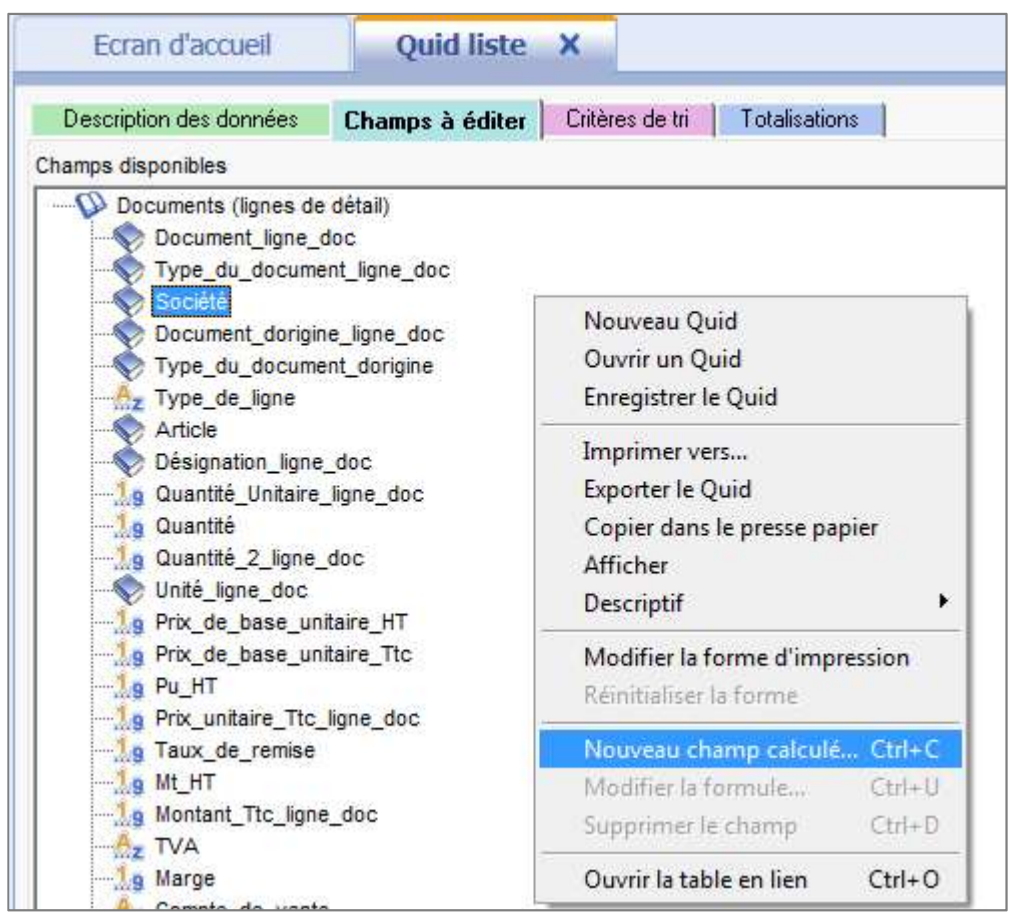

L'écran suivant apparaît :

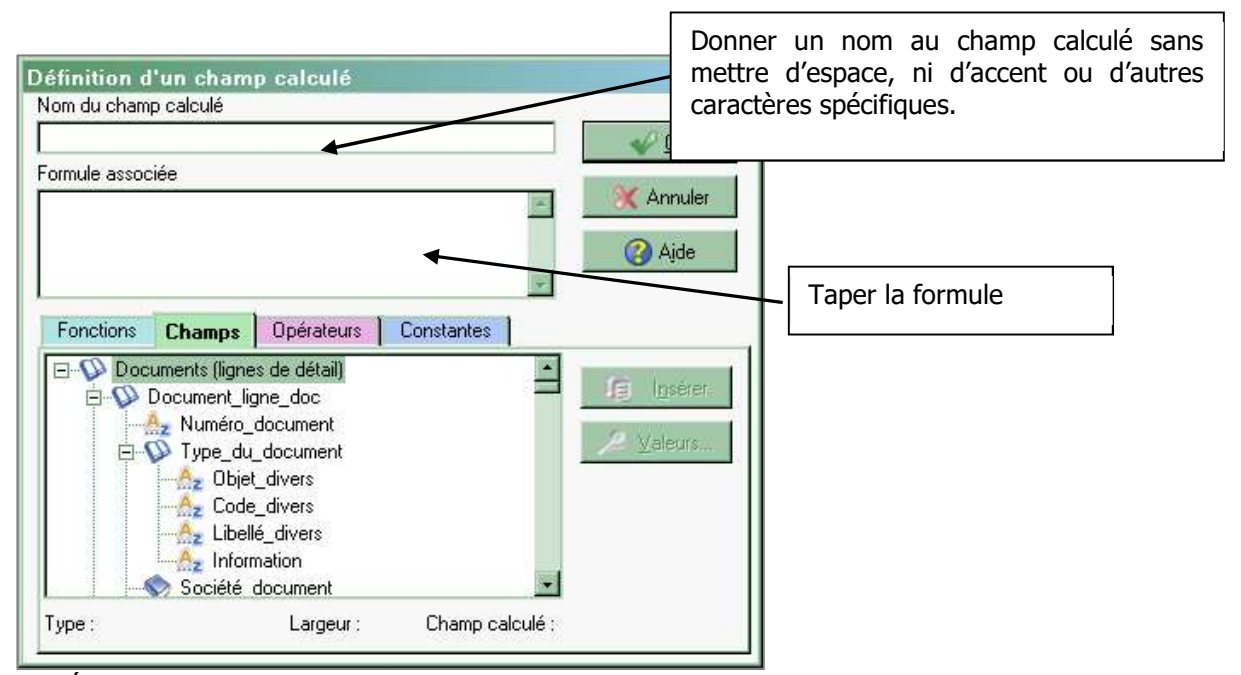

ÉTAPE 2 : Après avoir conçu le champ, faire « Ok » pour le valider.

ÉTAPE 3 : Pour l'insérer dans le quid, rechercher dans la liste des champs disponibles, tout en bas dans l'arborescence et double cliquer dessus pour le mettre dans les champs à éditer. **Objectif :** Le quid croisé permet d'obtenir un tableau à deux entrées (sur le principe du tableau croisé Excel) (choix d'une donnée en entête de colonne, choix d'une donnée en entête de ligne, choix des données numériques cumulées à l'intersection d'une ligne et d'une colonne).

Le processus de création d'un quid croisé est pratiquement identique à celui du quid liste.

Pour créer un « quid croisé », il faut aller dans **Statistiques\Quid\Tableau croisé**.

| Gestionnaire | Statistiques<br>personnalisables | Actions<br>commerciales | Bilan<br>commercial | Géomarketing | Quid |               |
|--------------|----------------------------------|-------------------------|---------------------|--------------|------|---------------|
|              |                                  | Statistiques            |                     |              | Lis  | ste           |
|              |                                  |                         |                     |              | Ta   | ableau croisé |

#### 2.1 Description des données :

Après avoir été dans **Statistiques\Quid\Tableau Croisé**, nous arrivons par défaut dans l'onglet **Description des données**.

La description des données correspond à la même description des données du « Quid liste » (voir point 1.1).

#### 2.2 Champs à éditer :

Cet onglet permet de définir les informations sur l'édition.

| <u>E</u> | <u>cran à titre d'exemple :</u>                                                                                                    |                                                              | <b>Colonnes :</b> Choisir les champs que l'on veut retrouver en colonne.                                                                                                    |  |
|----------|----------------------------------------------------------------------------------------------------|--------------------------------------------------------------|----------------------------------------------------------------------------------------------------|--|
|          | Lignes : Choisir les champs que l'on veut<br>retrouver en ligne.<br>Pour insérer le champ, il suffit de le<br>sélectionner et de cliquer sur pour<br>l'insérer.                                                                                                    |                                                              | sélectionner et de cliquer sur pour<br>l'insérer.<br>Pour enlever un champ, il suffit de le<br>sélectionner et de cliquer sur                                                                                                    |  |
|          | sélectionner et de cliquer sur                                                                                                    |                                                              |                                                                                                    |  |
|          | Type_du_document_ligne_doc<br>Société<br>Document_dorigine_ligne_doc<br>Saut de page à chaque changement de<br>valeur du champ retenu.<br>Pour insérer le champ, il suffit de le<br>sélectionner et de cliquer sur pour<br>l'insérer.<br>Pour enlever un champ, il suffit de le<br>sélectionner et de cliquer sur | Cham<br>trouver<br>(par ex<br>Pour ir<br>de cliqu<br>Pour er | <b>ps de données :</b> Choisir les champs qui se<br>ront à l'intersection des lignes et des colonnes<br>remple : quantité et montant HT).<br>nsérer le champ, il suffit de le sélectionner et<br>uer sur pour l'insérer.<br>nlever un champ, il suffit de le sélectionner et |  |
|          |                                                                                                    | de clia                                                      | uer sur 🛀 .                                                                                                    |  |

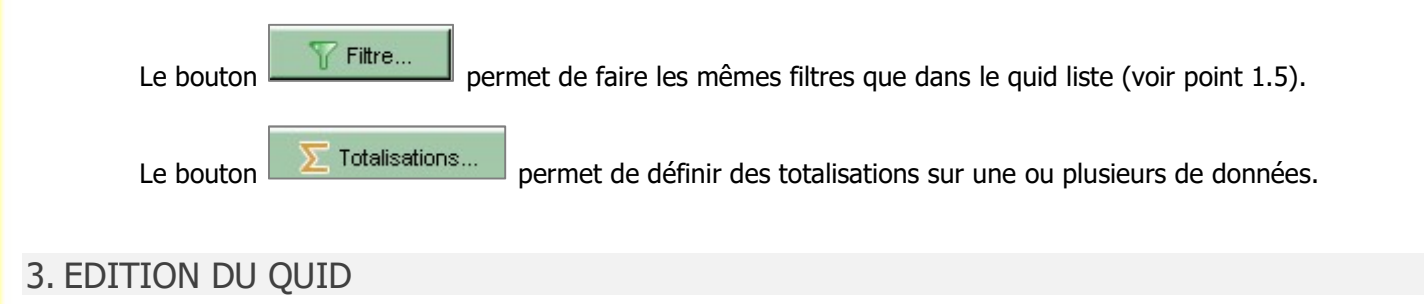

#### 3.1 A l'écran :

Pour obtenir le résultat du quid que nous venons d'élaborer à l'écran, il suffira :

ÉTAPE 1 : Cliquer sur le bouton (qui se trouve en haut, à gauche) ou en faisant cliquer droit **« Imprimer vers »** sur le quid.

ÉTAPE 2 : Renseigner les filtres, si c'est nécessaire.

La fenêtre suivante apparaît.

Ecran à titre d'exemple :

| Forme              | Nb exemplaires 1                                                                                                    |
|--------------------|----------------------------------------------------------------------------------------------------|
| Options de sortie- |                                                                                                    |
| O Imprimante       | Options                                                                                                    |
| Ecran              |                                                                                                    |
| O Fichier          | Exporter les données dans un fichier texte     Exporter au format PDF     Chemin (ex: C:Wes Documents/Mon_Nom_De_Fichier)     C:\Gestion commerciale\v2011\vig\\saGCWp\Ex     Parcourir |
|                    |                                                                                                    |
|                    | Envoyer par E-Mail Continuedion                                                                                                    |

ÉTAPE 3 : Cocher « Ecran » et faire « Ok » pour avoir l'édition à l'écran.

#### 3.2 A l'imprimante :

Pour obtenir le résultat du quid que vous venez d'élaborer à l'imprimante, il suffira :

ÉTAPE 1 : Cliquer sur le bouton [1] (qui se tro

(qui se trouve en haut, à gauche).

| Nouveau Quid<br>Ouvrir un Quid<br>Enregistrer le Quid              |                            |
|--------------------------------------------------------------------|----------------------------|
| Imprimer vers<br>Exporter le Quid                                  |                            |
| Copier dans le presse papier<br>Afficher<br>Descriptif             | •                          |
| Modifier la forme d'impression<br>Réinitialiser la forme           | 1                          |
| Nouveau champ calculé<br>Modifier la formule<br>Supprimer le champ | Ctrl+C<br>Ctrl+U<br>Ctrl+D |
| Ouvrir la table en lien                                            | Ctrl+O                     |

ou Faire un clic droit « Imprimer vers »

ÉTAPE 2 : Renseigner les filtres, si c'est nécessaire

La fenêtre suivante apparaît.

Ecran à titre d'exemple :

| Forme              | Nb exemplaires 1                                                                                                    |
|--------------------|----------------------------------------------------------------------------------------------------|
| Options de sortie- |                                                                                                    |
| 💿 Imprimante       | Options                                                                                                    |
| C Ecran            |                                                                                                    |
| 00010000           | Exporter les données dans un tichier texte     Exporter au format PDF     Chemin (ex: C:Wes Documents'Mon_Nom_De_Fichier)     C:\Gestion commerciale\v2011\vig\saGCWp\Ex     Parcourirs |
|                    | Envoyer par E-Mail                                                                                                    |
|                    | Adresse                                                                                                    |

ÉTAPE 3 : Cocher « imprimante » et faire « Ok » pour lancer l'édition.

#### 4. EXPORTER UN QUID

#### 4.1 Dans un fichier

Pour exporter le résultat du quid dans un fichier afin de l'exploiter dans un tableau, il suffit de :

| ÉTAPE 1 : Cliq | uer sur l'icône 🗔 (qui se | e trouve en haut, | à gauche) ou faire | un clic droit <b>« E</b> | xporter le |
|----------------|---------------------------|-------------------|--------------------|--------------------------|------------|
| quid ».        |                           |                   |                    |                          |            |
|                |                           |                   |                    |                          |            |

| Nouveau Quid                   |        |
|--------------------------------|--------|
| Ouvrir un Quid                 |        |
| Enregistrer le Quid            |        |
| Imprimer vers                  |        |
| Exporter le Quid               |        |
| Copier dans le presse papier   |        |
| Afficher                       |        |
| Descriptif                     |        |
| Modifier la forme d'impression | 1      |
| Réinitialiser la forme         |        |
| Nouveau champ calculé          | Ctrl+C |
| Modifier la formule            | Ctrl+U |
| Supprimer le champ             | Ctrl+D |
| Quurir la tabla an lion        | CHLO   |
| uumina table en lien           | C(II+U |

La fenêtre suivante apparaît.

#### Ecran à titre d'exemple

|                                                                                                    | Chemin où l'on veut stocker le fichier<br>à créer. |
|----------------------------------------------------------------------------------------------------|----------------------------------------------------|
| Exporter vers un fichier Renseignements                                                                         | ×                                                  |
| Répertoire où exporter AGestion commerciale/10/50/UsaGCWb/EXPORT                                                | Nom du fichier exporté                             |
| Format d'export Texte(séparateur: point-virgule) (*.txt)                                                        | Format dans lequel il faut<br>exporter le fichier  |
| Paramètrage des enregistrements     O Enregistrements de taille fixe.     O Enregistrements de taille variable. |                                                    |
| Paramètrage du fichier de sortie<br>Ecraser le fichier en sortie.<br>Produire un entête.                        |                                                    |
| <u>√ 0</u> K XAnnuler ØAide                                                                                     |                                                    |

ÉTAPE 2 : Faire « Ok » pour générer le fichier.

ÉTAPE 3 : Renseigner les filtres, si c'est nécessaire.

ÉTAPE 4 : Ouvrir le fichier avec le tableur pour le convertir.

#### 4.2 Dans le presse-papier

Pour copier le résultat du quid dans un fichier, il suffit de :

ÉTAPE 1 : Cliquer sur l'icône 🛄 ou faire un clic droit « **Copier dans le presse-papier** ».

| Nouveau Quid                                            |        |
|---------------------------------------------------------|--------|
| Ouvrir un Quid                                          |        |
| Enregistrer le Quid                                     |        |
| Imprimer vers                                           |        |
| Exporter le Quid                                        |        |
| Copier dans le presse papier                            | T.     |
| Afficher                                                |        |
| Descriptif                                              |        |
| Modifier la forme d'impressio<br>Réinitialiser la forme | n      |
| Nouveau champ calculé                                   | Ctrl+C |
| Modifier la formule                                     | Ctrl+U |
| Supprimer le champ                                      | Ctrl+D |
|                                                         |        |

ÉTAPE 2 : Renseigner les filtres, si c'est nécessaire.

ÉTAPE 3 : Ouvrir Excel par exemple et faire un clic droit « Coller ».

#### 5. ENREGISTREMENT D'UN QUID

Pour enregistrer un quid, il suffit de :

ÉTAPE 1 : Cliquer sur l'icône ou faire un clic droit « Enregistre le quid ». Nouveau Quid Ouvrir un Quid Enregistrer le Quid Imprimer vers... Exporter le Quid Copier dans le presse papier Afficher Descriptif Modifier la forme d'impression Réinitialiser la forme Nouveau champ calculé... Ctrl+C Modifier la formule... Ctrl+D

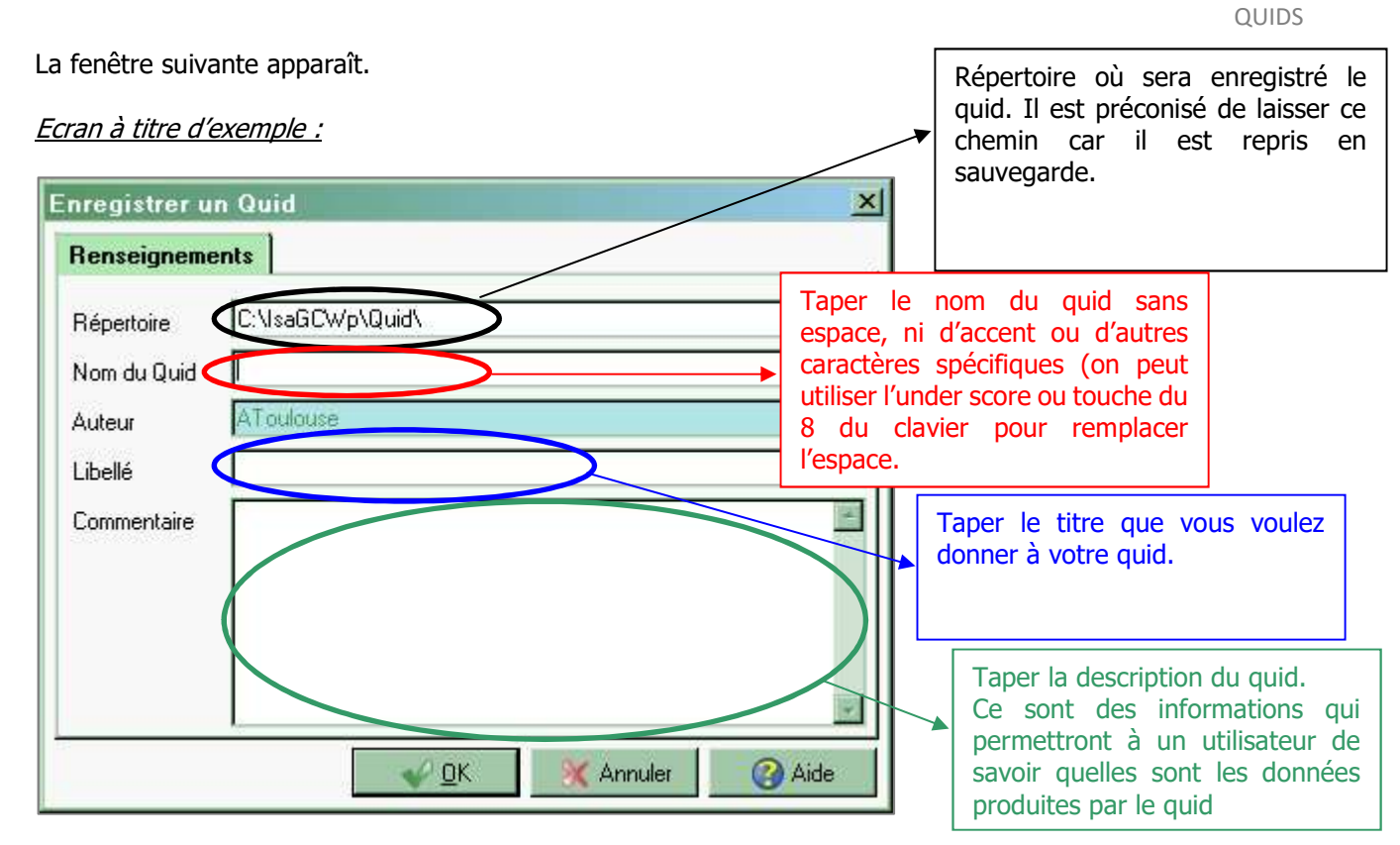

ÉTAPE 2 : Faire « Ok ».

#### 6. MISE EN PLACE D'UN QUID DANS LE GESTIONNAIRE

Pour mettre en place le quid dans le gestionnaire, il suffit :

ÉTAPE 1 : Aller dans le menu **Statistiques\Gestionnaire.** 

#### La fenêtre suivante apparaît.

#### Ecran à titre d'exemple :

|                                                                                                    | Nom du fichier (Non disponible)<br>Titre |
|----------------------------------------------------------------------------------------------------|------------------------------------------|
| E → Articles<br>201_Palmarès articles sur le Chiffre d'affain<br>202_CA, quantité par article et par pays                                                                                                    | (Non disponible)                         |
| — 2 03_CA et quantité par conditionnement                                                                                                    | Commentaire                              |
| <ul> <li>01_Palmarès articles sur le Chiffre d'affair</li> <li>02_CA, quantité par article et par pays</li> <li>03_CA et quantité par conditionnement</li> <li>04_CA, Gté et P.U H.T par article et par clie</li> <li>05_CA, Gté et P.U par client avec sélect" ai</li> <li>01: stats mensuelles</li> <li>06_Palmarès clients sur le Chiffre d'affaires</li> <li>07_CA, Gté et P.U H.T par client et par artic</li> <li>08_CA, Gté et P.U H.T par client et par artic</li> <li>08_CA, Gté et P.U par article avec sélect" of</li> <li>09_Chiffres d'affaires par catégorie tarifair</li> <li>10_Chiffres d'affaires par catégorie tarifair</li> <li>10_Chiffres d'affaires par département</li> <li>Déclarations</li> <li>ecotaxe</li> <li>Documents</li> <li>12_Liste des avances non affectées</li> <li>Représentants</li> <li>13_CA par représentant et par client</li> <li>14_CA par rep. et par client avec sélect" ri</li> <li>15_CA, Qté, Com. par produit avec select"</li> <li>Traçabilité</li> <li>34_Recherche par Numéro SSCC</li> </ul> | (Non disponible)                         |

ÉTAPE 2 : Faire un clic droit dans la partie blanche, à gauche et cliquer sur « Ajouter\Statistiques (Quid) ».

#### <u>Ecran à titre d'exemple :</u>

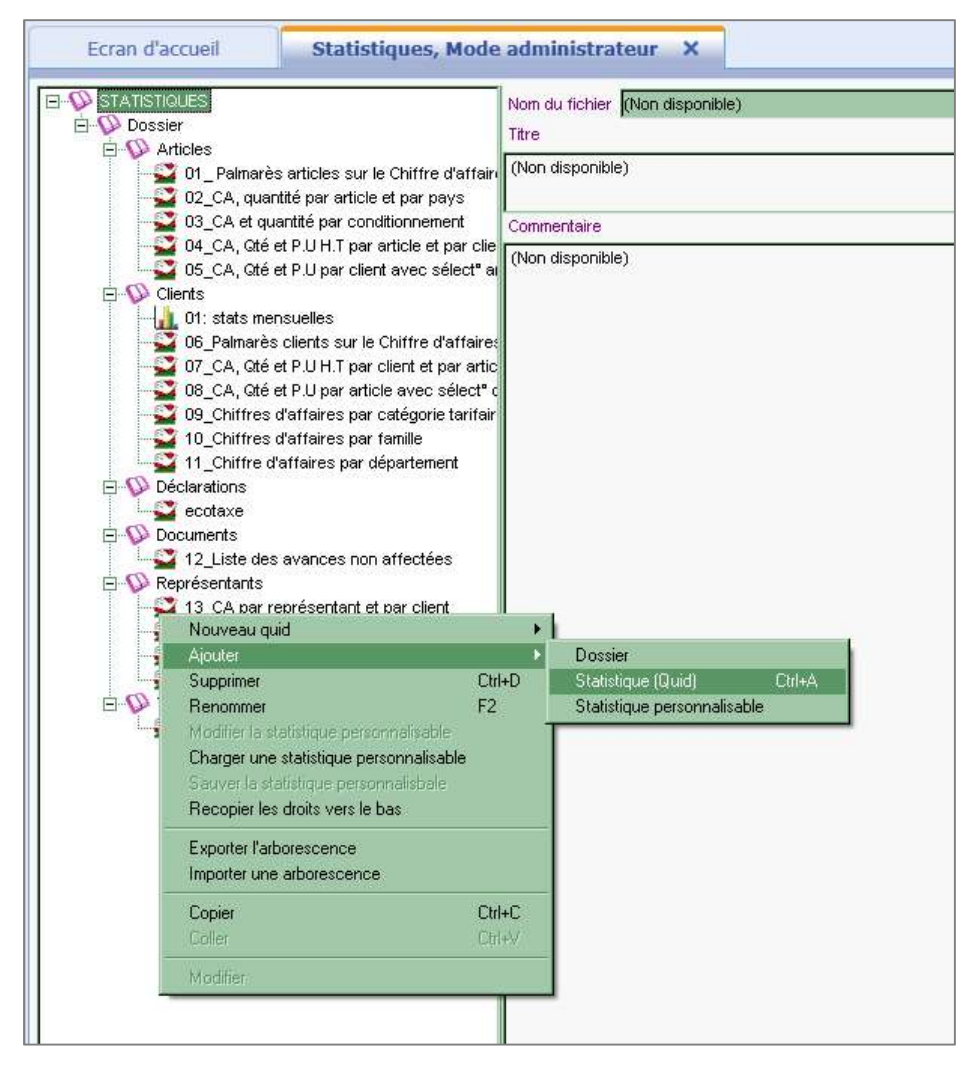

La fenêtre suivante apparaît.

Ecran à titre d'exemple :

| tepertoire           | mmerciale w2011 wightsaGC | AND/OSTINU       |        | 🔄 🗾 🔑 Chercher            |  |
|----------------------|---------------------------|------------------|--------|---------------------------|--|
| utour(o)             | Toble(o)                  |                  |        |                           |  |
|                      | Table(s                   |                  |        | =                         |  |
| fots-clef            |                           |                  |        |                           |  |
| Nom de fichier       | Date de dernière modif.   | Table de travail | Auteur | Libellé                   |  |
| adelphe.wqd          | 29/05/2001 09:23          | docli            | ARG    | ecotaxe                   |  |
| Ar_Ca_Pa.wqd         | 22/02/2006 11:53          | docli            | SDela  | 02_CA, quantité par arti  |  |
| Ar Condi.wgd         | 22/02/2006 11:53          | docli            | SDela  | 03 CA et quantité par c   |  |
| Ar_Palm.wqd          | 22/02/2006 11:52          | docli            | SDela  | 01_Palmarès articles su   |  |
| Art_tarifs_base.wqd  | 22/02/2006 16:58          | tarif            | SDela  | 37_Tarifs de base par a   |  |
| ArxCl.wqd            | 22/02/2006 11:58          | docli            | SDela  | 05_CA, Qté et P.U par cli |  |
| ArxCl1.wqd           | 22/02/2006 11:57          | docli            | SDela  | 04_CA, Qté et P.U H.T p   |  |
| caqteparartciles.wqd | 25/08/2011 11:30          | docli            | AToul  | ca et qte par article     |  |
| Cl_Catar.wqd         | 22/02/2006 11:55          | docen            | SDela  | 09_Chiffres d'affaires p  |  |
| Cl_Dpt.wqd           | 22/02/2006 12:00          | docen            | SDela  | 11_Chiffre d'affaires par |  |
| Cl_Fam.wqd           | 22/02/2006 11:56          | docen            | SDela  | 10_Chiffres d'affaires p  |  |
| Cl_Palm.wqd          | 22/02/2006 11:55          | docen            | SDela  | 06_Palmarès clients sur   |  |
| Clt_cood.wqd         | 24/03/2006 11:35          | clien            | SDela  | 27_Liste des clients ave  |  |
| ClxArt.wqd           | 22/02/2006 11:58          | docli            | SDela  | 07_CA, Gté et P.U H.T p   |  |
| ClxArt1.wqd          | 22/02/2006 11:59          | docli            | SDela  | 08_CA, Gté et P.U par ar  |  |
| Do_Av.wqd            | 09/02/2005 17:32          | avanc            | MLD    | 12_Liste des avances n    |  |
| Do_Daa.wqd           | 22/02/2001 12:04          | titremvt         | SDEL   | 17_Liste des titres de m  |  |
| email.wad            | 07/03/2006 17:06          | clien            | SDela  | 28 Liste des clients ava  |  |

ÉTAPE 3 : Sélectionner le quid à remonter et faire « Ok ».

ÉTAPE 4 : Pour enregistrer le chargement du quid dans le gestionnaire, cliquer sur l'icône la barre d'outils, en haut à gauche.

#### 7. ANNEXES

#### 7.1 Liste des types de documents

| Code | Libellé                |
|------|------------------------|
| AA   | Avoir achat            |
| AC   | Avance                 |
| AD   | Devis achat            |
| AF   | Facture achat          |
| AK   | Commande achat         |
| AL   | Livraison achat        |
| AR   | Réservation achat      |
| AT   | Retour achat           |
| AV   | Avoir vente            |
| СМ   | Commande vente         |
| DV   | Devis vente            |
| FA   | Facture vente          |
| LV   | Livraison vente        |
| RS   | Réservation vente      |
| RT   | Retour vente           |
| TD   | Transfert entre dépôts |
| тк   | Ticket                 |

#### 7.2 Liste des types d'articles

| <u>Code</u> | Libellé                 |
|-------------|-------------------------|
| А           | Capsule                 |
| В           | Palette                 |
| С           | Commercialisable        |
| D           | Conditionnement         |
| E           | Emballage               |
| L           | Commentaire de ligne    |
| Ν           | Non commercialisable    |
| 0           | Article composé         |
| Р           | Commentaire de pied     |
| Т           | Article de totalisation |
| Х           | Тахе                    |

#### 7.3 Liste des types d'états fiscaux

| <u>Code</u> | <u>Libellé</u> |
|-------------|----------------|
| U           | Aucun          |
| С           | CRD            |
| Ν           | Neutre         |

#### 7.4 Liste des NatureMouvementFacture pour cfgip.vuemouvementfacture

| Code | Libellé                          |
|------|----------------------------------|
| AAV  | Création à partir d'avoir        |
| ADO  | Affectation sur document         |
| AEE  | Affectation extra-compta/av.     |
| AEX  | Création par affectation extra   |
| AIM  | Règlement Impayé                 |
| AOD  | Affectation d'OD                 |
| AOE  | Affectation d'OD                 |
| APR  | Affectation Avances sur primeurs |
| ARB  | Remboursement d'avance           |
| ARG  | Création à partir de règlement   |
| DAC  | Affectation d'avance             |
| DAD  | Affectation sur Avance           |
| DAV  | Affectation d'avoir              |
| DAW  | Affectation sur document         |
| DEC  | Trop peu réglé                   |
| DEM  | Emission de document             |
| DES  | Escompte accordé                 |
| DEU  | Ecart de conversion Franc-Euro   |
| DEX  | Affectation extra-compta/doc.    |
| DIM  | Règlement Impayé                 |
| DOD  | Affectation d'OD                 |
| DPR  | Primeur                          |
| DRG  | Affectation de règlement         |
| REC  | Trop réglé                       |
| RPR  | Primeur                          |
| RTT  | Transfert en tiers               |

Cette documentation correspond à la version 13.70. Entre deux versions, des mises à jour du logiciel peuvent être opérées sans modification de la documentation. Elles sont présentées dans la documentation des nouveautés de la version sur votre espace client.